# APRENDIZAJE ruby-on-rails-5

Free unaffiliated eBook created from **Stack Overflow contributors.** 

#ruby-on-

rails-5

# Tabla de contenido

| Acerca de                                            | .1  |
|------------------------------------------------------|-----|
| Capítulo 1: Primeros pasos con ruby-on-rails-5       | 2   |
| Observaciones                                        | .2  |
| Examples                                             | .2  |
| Instalación o configuración                          | .2  |
| Creando tu primera página de hello world             | . 3 |
| Configurar Ruby On Rails en Ubuntu 17.04 Zesty Zapus | .4  |
| Instalando ruby                                      | 4   |
| Instalando con rbenv :                               | 4   |
| Instalando con rvm :                                 | .5  |
| Instalación con fuente:                              | .5  |
| Instalación de rieles                                | 5   |
| Configurando PostgreSQL                              | 6   |
| Creditos                                             | 7   |

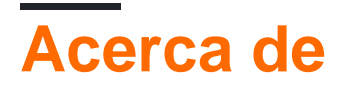

You can share this PDF with anyone you feel could benefit from it, downloaded the latest version from: ruby-on-rails-5

It is an unofficial and free ruby-on-rails-5 ebook created for educational purposes. All the content is extracted from Stack Overflow Documentation, which is written by many hardworking individuals at Stack Overflow. It is neither affiliated with Stack Overflow nor official ruby-on-rails-5.

The content is released under Creative Commons BY-SA, and the list of contributors to each chapter are provided in the credits section at the end of this book. Images may be copyright of their respective owners unless otherwise specified. All trademarks and registered trademarks are the property of their respective company owners.

Use the content presented in this book at your own risk; it is not guaranteed to be correct nor accurate, please send your feedback and corrections to info@zzzprojects.com

# Capítulo 1: Primeros pasos con ruby-on-rails-5

## Observaciones

Esta sección proporciona una descripción general de qué es ruby-on-rails-5 y por qué un desarrollador puede querer usarlo.

También debe mencionar cualquier tema grande dentro de ruby-on-rails-5 y vincular a los temas relacionados. Dado que la Documentación para ruby-on-rails-5 es nueva, es posible que deba crear versiones iniciales de esos temas relacionados.

# Examples

#### Instalación o configuración

#### En la plataforma de windows

#### Paso 1: Instalación de Ruby

Si ya tiene instalado Ruby en su PC, puede omitir este paso.

- Vaya a la página de descarga de rubyinstaller.org y descargue una de las versiones estables de ruby correspondiente a la arquitectura de su plataforma de Windows.
- Vuelve a descargar el kit de desarrollo para tu versión de ruby aquí .
- Ahora instala ruby.
- Este es el momento de mejorar su instalación de rubí con el kit de desarrollo de rubí. Esto es requerido por algunas de las gemas para compilar en tu PC.
- Extraiga el archivo del kit de desarrollo de ruby en una carpeta cerca de la ruta de instalación de ruby C:\Ruby-\*\* . Por ejemplo C:\rubyDevkit .
- Ahora abra cmd.exe y vaya al directorio donde extrajo su devkit.
- Luego ejecute este comando ruby dk.rb init . Esto inicializará su instalación. A continuación, ejecute ruby dk.rb install .

#### Paso 2: instalar rieles

- Después de la instalación exitosa de rubí. El siguiente paso es instalar rieles. Antes de instalar rieles, instale bundler gem running gem install bundler desde la ventana del símbolo del sistema.
- Después de instalar Bundler ahora ejecute gem install rails -v version\_of\_rails por ejemplo -v 5.0.0.1.
- Si todos los procesos se completaron sin error, se instalaron los rieles con éxito.

Creando tu primera página de hello world.

Cree una nueva aplicación de Rails hello-world desde el comando en Windows y Terminal en Linux.

rails new hello-world

Ahora muévete al nuevo directorio de aplicaciones

cd hello-world

#### Ahora genera un controlador

rails generate controller hello\_world index

Aquí el index es el nombre del método en el controlador hello\_world. Puede verificarlo abriendo el archivo app/controllers/hello\_world\_controller.rb en su directorio de aplicaciones. El código se ve así:

```
class HelloWorldController < ApplicationController
  def index
  end
end</pre>
```

Se agrega automáticamente una route en su archivo config/routes.rb que apunta a su método. Vea el código en su archivo routes.rb.

```
Rails.application.routes.draw do
   get 'hello_world/index'
    # For details on the DSL available within this file, see
http://guides.rubyonrails.org/routing.html
   end
```

Ahora abra el archivo app/views/hello\_world/index.html.rb Borre todo el contenido y escriba

Hello, this is my first rails page.

Iniciar el servidor de rieles:

rails server

#### Abre esta url en tu navegador:

http://localhost:3000/hello\_world/

#### Debería ver:

Hello, this is my first rails page

Haz tu nueva página, tu página de inicio. En el archivo route.rb en la carpeta de configuración, elimine la línea, get 'hello\_world/index' y agregue:

root 'hello\_world#index'

Ahora abra: http://localhost:3000/ Verá: Hello, this is my first rails Ya está.

#### Configurar Ruby On Rails en Ubuntu 17.04 Zesty Zapus

Esto llevará unos 30 minutos. Estaremos configurando Ruby on Rails Development Environment en Ubuntu 16.10 Yakkety Yak. Querrá descargar la última versión de Desktop aquí: http://releases.ubuntu.com/17.04/

Abre tu terminal usando Ctrl + Alt + T.

# Instalando ruby

El primer paso es instalar Dependencies For Ruby.

```
sudo apt-get update
sudo apt-get install git-core curl zliblg-dev build-essential libssl-dev libreadline-dev
libyaml-dev libsqlite3-dev sqlite3 libxml2-dev libxslt1-dev libcurl4-openssl-dev python-
software-properties libffi-dev nodejs
```

Usaremos la versión 2.4.0 de Ruby y se recomienda. Instala Ruby usando uno de los tres métodos. Cada uno tiene sus propios beneficios, la mayoría de las personas prefieren rbenv, pero si está familiarizado con rvm, entonces hágalo.

Nota: Solo los usuarios de rbenv deben ejecutar rbenv rehash después de instalar el bundler.

### Instalando con rbenv :

```
cd
git clone https://github.com/rbenv/rbenv.git ~/.rbenv
echo 'export PATH="$HOME/.rbenv/bin:$PATH"' >> ~/.bashrc
echo 'eval "$(rbenv init -)"' >> ~/.bashrc
exec $SHELL
git clone https://github.com/rbenv/ruby-build.git ~/.rbenv/plugins/ruby-build
echo 'export PATH="$HOME/.rbenv/plugins/ruby-build/bin:$PATH"' >> ~/.bashrc
exec $SHELL
rbenv install 2.4.0
rbenv global 2.4.0
ruby -v
```

Luego instale Bundler:

```
gem install bundler
```

Utilice rbenv rehash después de instalar bundler.

### Instalando con rvm :

```
sudo apt-get install libgdbm-dev libncurses5-dev automake libtool bison libffi-dev
gpg --keyserver hkp://keys.gnupg.net --recv-keys 409B6B1796C275462A1703113804BB82D39DC0E3
curl -sSL https://get.rvm.io | bash -s stable
source ~/.rvm/scripts/rvm
rvm install 2.4.0
rvm use 2.4.0 --default
ruby -v
```

Luego instale Bundler:

gem install bundler

### Instalación con fuente:

```
cd
wget http://ftp.ruby-lang.org/pub/ruby/2.4/ruby-2.4.0.tar.gz
tar -xzvf ruby-2.4.0.tar.gz
cd ruby-2.4.0/
./configure
make
sudo make install
ruby -v
```

Luego el último paso es instalar Bundler:

gem install bundler

# Instalación de rieles

Rails se entrega con tantas dependencias en estos días, vamos a necesitar instalar un tiempo de ejecución de JavaScript como NodeJS. Esto le permite usar Coffee-script y Asset Pipeline en Rails, que combina y minimiza su JavaScript para proporcionar un entorno de producción más rápido.

Instala NodeJS usando el repositorio oficial:

```
curl -sL https://deb.nodesource.com/setup_4.x | sudo -E bash -
sudo apt-get install -y nodejs
```

```
Ahora instale Rails 5.0.1:
```

Si está utilizando rbenv, ejecute el siguiente comando para que los rieles ejecutables estén disponibles:

rbenv rehash

Ahora que Rails está instalado, ejecute rails -v para asegurarse de que los rails estén instalados correctamente:

rails -v # Rails 5.0.1

Si obtiene un resultado diferente por alguna razón, significa que es posible que su entorno no esté configurado correctamente.

### Configurando PostgreSQL

Rails se envía con sqlite3 como la base de datos predeterminada. Es probable que no quiera usarlo porque está almacenado como un simple archivo en el disco. Probablemente querrás algo más robusto como MySQL o PostgreSQL.

Hay una gran cantidad de documentación sobre ambos, por lo que puede elegir uno que le resulte más cómodo.

```
sudo sh -c "echo 'deb http://apt.postgresql.org/pub/repos/apt/ xenial-pgdg main' >
/etc/apt/sources.list.d/pgdg.list"
wget --quiet -0 - http://apt.postgresql.org/pub/repos/apt/ACCC4CF8.asc | sudo apt-key add -
sudo apt-get update
sudo apt-get install postgresql-common
sudo apt-get install postgresql-9.5 libpq-dev
```

La instalación de PostgreSQL no configura un usuario para usted, por lo que deberá seguir estos pasos para crear un usuario con permiso para crear bases de datos. Siéntase libre de reemplazar Hizquel con su nombre de usuario.

```
sudo -u postgres createuser hizqeel -s
# If you would like to set a password for the user, you can do the following
sudo -u postgres psql
postgres=# \password hizqeel
```

Lea Primeros pasos con ruby-on-rails-5 en línea: https://riptutorial.com/es/ruby-on-rails-5/topic/9625/primeros-pasos-con-ruby-on-rails-5

# Creditos

| S.<br>No | Capítulos                             | Contributors                                       |
|----------|---------------------------------------|----------------------------------------------------|
| 1        | Primeros pasos con<br>ruby-on-rails-5 | Community, Hizqeel, Nick Beaujean, Pradeep Sapkota |